## การนำเข้าข้อมูลหนังสือในระบบงานห้องสมุด

 ๑. เปิดโปรแกรมระบบงานห้องสมุด "ห้องสมุด๑" คลิกเมนูบาร์ชื่อ "นำเข้าข้อมูล" คลิกเลือก "รายละเอียดหนังสือใหม่"

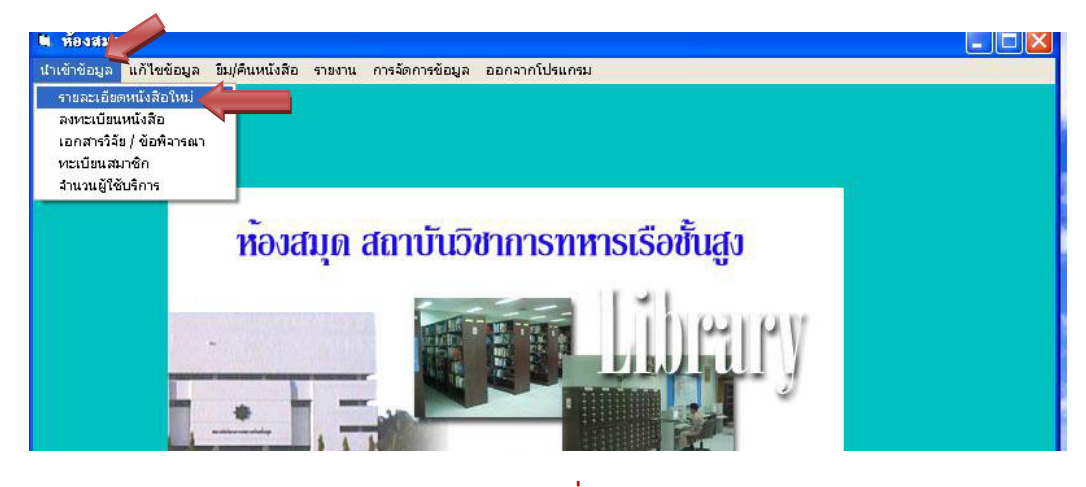

ภาพที่ ๑

 ๒. จะปรากฏหน้าจอ รายละเอียดหนังสือ ให้ลงข้อมูลหนังสือตามช่องที่กำหนดไว้ ตามลำดับ เสร็จแล้วกด "บันทึกข้อมูล"

| 🗎 รายละเอียดหนัง | สือ                          |                    |                  |                   |              |                                      |
|------------------|------------------------------|--------------------|------------------|-------------------|--------------|--------------------------------------|
|                  |                              | <u>ទំ</u> រមត      | เอียดากนักสืบ    | 9                 |              |                                      |
| เลขเรียกหนังสือ  | 428.3495911#818w             | iau ISBN           | 978616236811     | 0                 | หมายเลขตู้   | 9                                    |
| ชื่อหนังสือ      | พูดภาษาอังกฤษง่ายๆในที่ทำงาน | I English in the o | ffice            |                   |              |                                      |
| ชื่อผู้แก่ง      | สุนิสา สมนึก เจเซน           |                    | ชื่อศู้แปล       |                   |              |                                      |
| ชื่อบรรณาษิการ   |                              |                    | สาวัตฟิมฟ์       | ซิงค์ บียอนค์ บุ๊ | ็คส์         |                                      |
| สอานที่พิมพ์     | นนทบุรี                      |                    | ครั้งที่พิมพ์    | ปีพี่จ            | 2559 2559    | จำนวนหน้า 272                        |
| ราคา (บาท)       | 180 ประเภทหนังสือ            | หนังสือทั่วไป-ภ    | าษาไทย           | -<br>-            | 💿 ท้องสมุด 1 | 🔿 ห้องสมุดยุทธศาสตร์                 |
| แนวสืบค้น เ      | ภาษาอังกฤษ บทสนทนาและ        | วลี                |                  |                   |              |                                      |
| แนวสืบค้น 2      |                              |                    |                  |                   |              | บาเหลงชมูล                           |
| แนวสืบค้น 3      |                              |                    |                  |                   |              | ຍາເລັກ                               |
| รับหนังสือ       | วันที่ 4 🛓 เดือน 🗳           | เษายน              | <b>т</b> ₩.₩. 25 | 560               |              | <b>กลับ</b> ลู่ก็ซึ่ม <b>ใ</b> อหลัก |
| 🦺 start          | 🛎 รายละเอียดหนังสือ 🧮        | , ลงทะเบียนหนังสือ |                  |                   |              | TH 🔇 🗾 9:58 AM                       |

ภาพที่ ๒

- ല -

๑. จากนั้น ให้คลิกเลือก "ลงทะเบียนหนังสือ"

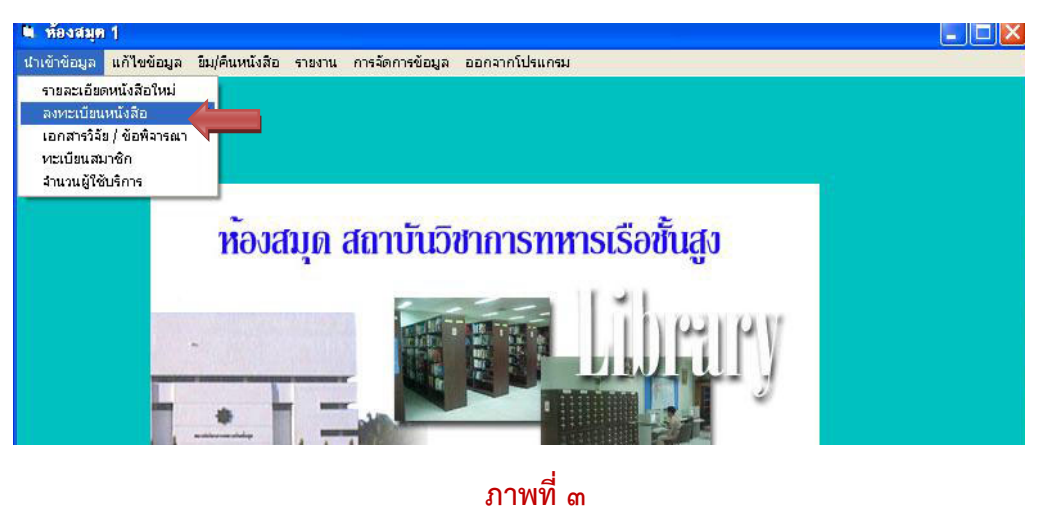

 ๙. ให้ลงข้อมูลเลข Barcode เลขทะเบียน และเลขเรียกหนังสือ ตามลำดับ เสร็จแล้ว กด"บันทึกข้อมูล" นับเป็นสิ้นสุดการนำเข้าข้อมูลหนังสือ ๑ เล่ม

| 🛚 ลงทะเบียนหนังอ่  | โอ                                       |                            |                            |                               |
|--------------------|------------------------------------------|----------------------------|----------------------------|-------------------------------|
|                    | <b>ก</b> ำหายสล                          | งกะเบียนกน้ำสื่            | Ð                          |                               |
| lâV Bardcode       | 1105320028046 <b>เลขทะเบียน</b> 23314    |                            | เลขเรียกหนังสือ            | 428.3495911 <del>1</del> 818พ |
| ISBN               | 9786162368110 ชื่อหนังถือ                | พูดภาษาอังกฤษง่ายๆ"        | ในที่ทำงาน English in t    | he office                     |
| ชื่อผู้แต่ง        | สุนิสา สมนึก เจเซน                       | ชื่อผู้แปล                 |                            |                               |
| ชื่อบรรณาชิการ     |                                          | สำนักพิมพ์ ซิงค์           | ปียอนค์ บุ๊คส์             |                               |
| สฉานที่พิมพ์       | นนทบุรี                                  | ครั้งที่พิมพ์ <sub>0</sub> | ปีที่พิมพ์ <sub>2559</sub> | จำนวนหน้า 272                 |
| <b>ສາ</b> ຄາ (ນາກ) | 180 ประเภทหนังถือ หนังสือทั่วไป-ร        | าาษาไทย                    | ที่ตั้ง<br>• ท้องสมุด      | 1 🔿 ห้องสมุดยุทธศาสตร์        |
| แนวสืบค้น 1        | ภาษาอังกฤษ บทสนทนาและวลี                 |                            |                            |                               |
| แนวสีบค้น 2        | บ้ากักข้อมูล                             |                            |                            |                               |
| แนวสืบค้น 3        |                                          |                            |                            |                               |
| รับหนังสือ         | วันที่ 04 🔺 เดือน เมษายน 💌               | พ.ศ. 2560 พม               | มายเลขตู้ 9                | • จลับลู่หน้าจอหลัก           |
|                    | 💐 รายละเอียดหนังสือ 🛛 🗎 ลงทะเบียนหนังสือ | E.                         |                            | EN 💎 🦻 10:03 AM               |

ภาพที่ ๔

## การแก้ไขข้อมูลหนังสือ

ด. คลิกเมนูบาร์ชื่อ "แก้ไขข้อมูล" คลิกเลือก "แก้ไขเลขเรียกเฉพาะเล่ม"

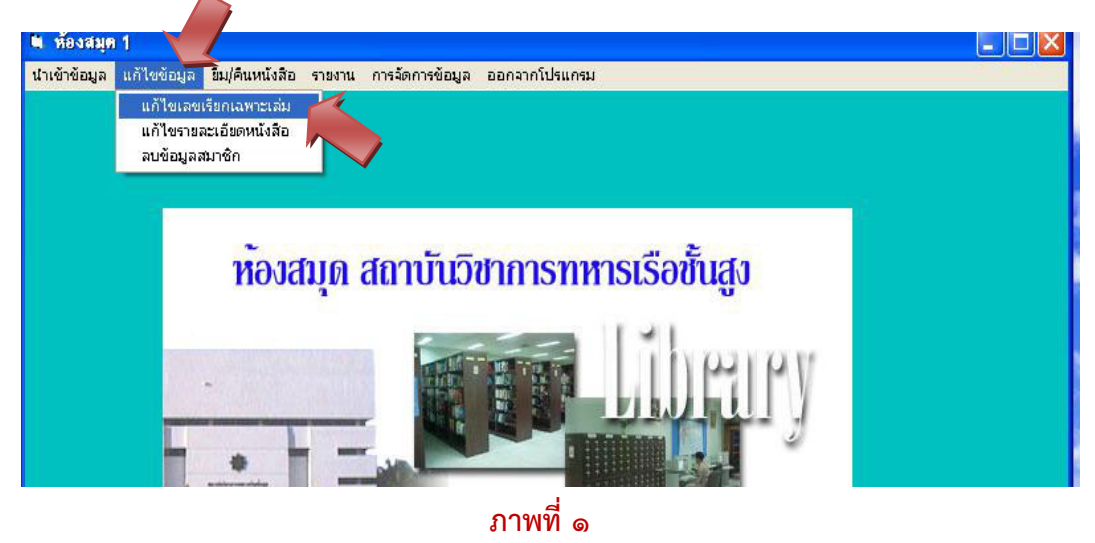

๒. จะปรากฏหน้าจอ <u>แก้ไขเลขเรียก</u> โดยจะแก้ไขได้เฉพาะเลขเรียกหนังสือ เมื่อแก้ไข
 เรียบร้อยแล้ว กด "บันทึกการแก้ไข"

| แล้ไ      | ขเลขเรียก    |                                                                              | - 7 🛛      |
|-----------|--------------|------------------------------------------------------------------------------|------------|
|           |              | แก้ใบเลขเรียกาหวังสือเฉพาะเล่ม                                               |            |
| แก้ไปไก้เ | เลพาะเลขเรีย | ของท่านั้น ใช้ในอรซีที่ลานลบเรียอกหนังสือผิด                                 |            |
| ເລາ       | Barcode      | 1105320028046                                                                | 1สรารพ     |
| ISBI      | N            | 9786162368110 ซึ่งหนังถือ พูดภาษาอังกฤษง่ายๆในที่ทำงาน English in the office |            |
| ชื่อผู้   | (แต่ 1       | สุนิสา สมนึก เจเชน ชื่อผู้แปล                                                |            |
| ชื่อบ     | เรรณาชิการ   | <b>3</b><br>สำนักพิมพ์ ซึ่งค์ บียอนด์ บุ๊คส์                                 |            |
| สถา       | นที่พิมพ์    | นนทบุรี <mark>ครั้งที่พิมท์</mark> 0 ปีที่พิมท์ 2559 จำนวนหนัง 2             | 272        |
| ราค       | າ(ນາກ)       | 180 <b>ประเภทหนังถือ</b> หนังสือทั่วไป-ภาษาไทย 🔽 🧖 ห้องสมุด 1 C ห้องสมุดรุทธ | รศาสตร์    |
| แนว       | สีบค้น 1     | ภาษาอังกฤษ บทสนทนาและวลี<br>อมงั้น                                           | la la      |
| แนว       | สีบค้น 2     | มันก๊อส                                                                      |            |
| แนว       | สบคน 3       |                                                                              |            |
| รับห      | หนังสือ วัน  | นที่ 04 เดือน เมษายน 🔽 พ.ศ. 2560 ผู้ 9 เดริณิก จะบัญทัษบั                    | gonăn      |
| 🛃 st      | tart         | 🐚 รายสะเอียด 🐚 ลงหะเบียนห 🍟 แก้ไช2 - Paint 🐚 ห้องสมุด 1 🐚 แก้ไขเลขเรียก EN 🤇 | ) 10:15 AM |

ภาพที่ ๒

๓. คลิกเมนูบาร์ชื่อ "แก้ไขข้อมูล" คลิกเลือก "แก้ไขรายละเอียด"

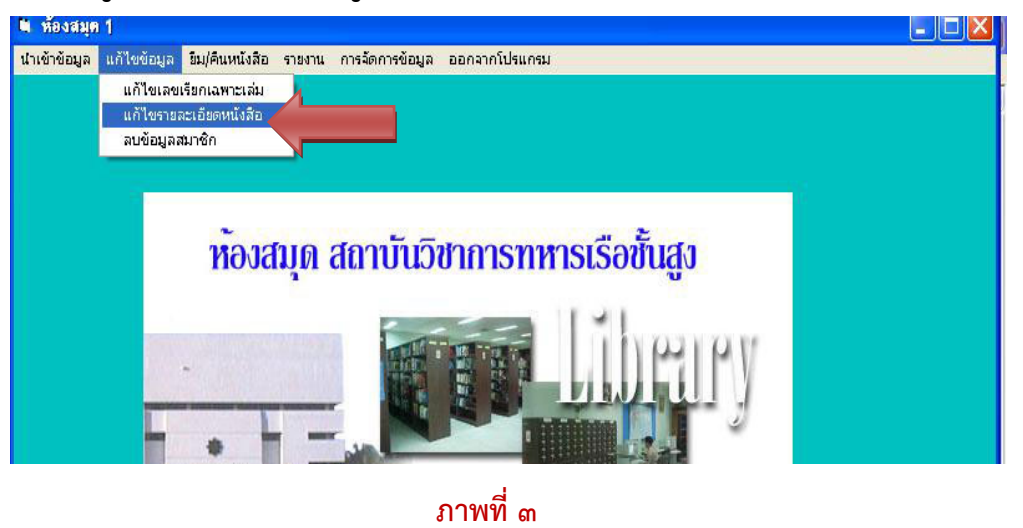

 ๑ะปรากฏหน้าจอ <u>แก้ไขรายละเอียดหนังสือ</u> โดยจะสามารถเข้าไปแก้ไขรายละเอียด หนังสือได้ <u>ยกเว้นเลขเรียกหนังสือ</u> เมื่อแก้ไขเรียบร้อยแล้ว กด "บันทึกการแก้ไข"

| 🕷 แก้โบรายละเดียดหนังสือ 💶 🗖 🔀                           |                                                                                                    |  |  |  |
|----------------------------------------------------------|----------------------------------------------------------------------------------------------------|--|--|--|
| แก้ใบรายละเอียดาทวังสือ                                  |                                                                                                    |  |  |  |
| <ul> <li>แก้ไขรายละเอิ</li> <li>เปลี่ยนแปลงเอ</li> </ul> | รัฐค<br>เลขเวียกากบังถือ <sup>428.3495911สรายพ</sup> เลขทะเบียน <sup>, 23314</sup> ISBN <sup>9786162368110</sup> |  |  |  |
| ชื่อหนังสือ                                              | พูดภาษาอังกฤษง่ายๆในที่ทำงาน English in the office                                                               |  |  |  |
| ชื่อผู้แต่ง                                              | สุนิสา สมนึก เจเซน ซื้อผู้แปล                                                                                    |  |  |  |
| ชื่อบรรณาชิการ                                           | <u>ลำนักพิมพ์</u> ซึ่งค์ บียอนด์ บุ๊คส์                                                                          |  |  |  |
| สถานที่พิมพ์                                             | นนทบุรี ครั้งที่พิมพ์ 0 ปีที่พิมพ์ 2559 จำนวนหน้า 272                                                            |  |  |  |
| <b>\$າຄາ(</b> ນາກ)                                       | 180 ประเภทเกนังถือ หนังสือทั่วไป-ภาษาไทย                                                                         |  |  |  |
| แนวสืบค้น เ                                              | ภาษาอังกฤษ บทสนทนาและวลี                                                                                         |  |  |  |
| แนวสืบค้น 2                                              |                                                                                                    |  |  |  |
| แนวสีบค้น 3                                              | มันที่ออไซ้เอ้ไข                                                                                                 |  |  |  |
| รับหนังสือ                                               | วันที่ <sup>04</sup> เดือน เมษายน 🔻 พ.ศ. <sup>2560</sup> หมายเลขตู้ <sup>9</sup>                                 |  |  |  |
| 🐉 start                                                  | 🗮 รายละเอียดหนังสือ 🛛 🗮 ลงหะเบียนหนังสือ 🏾 🍟 แก้ไขเลขเรียก - P 🗮 แก้ไขรายละเอียด TH 🥥 📜 10:17 AM                 |  |  |  |

ภาพที่ ๔